連絡メール用メールアドレスの変更方法について 【メールアドレスの変更方法について】

以下の手順で携帯電話からメールを送信していただくことで変更が行われます。

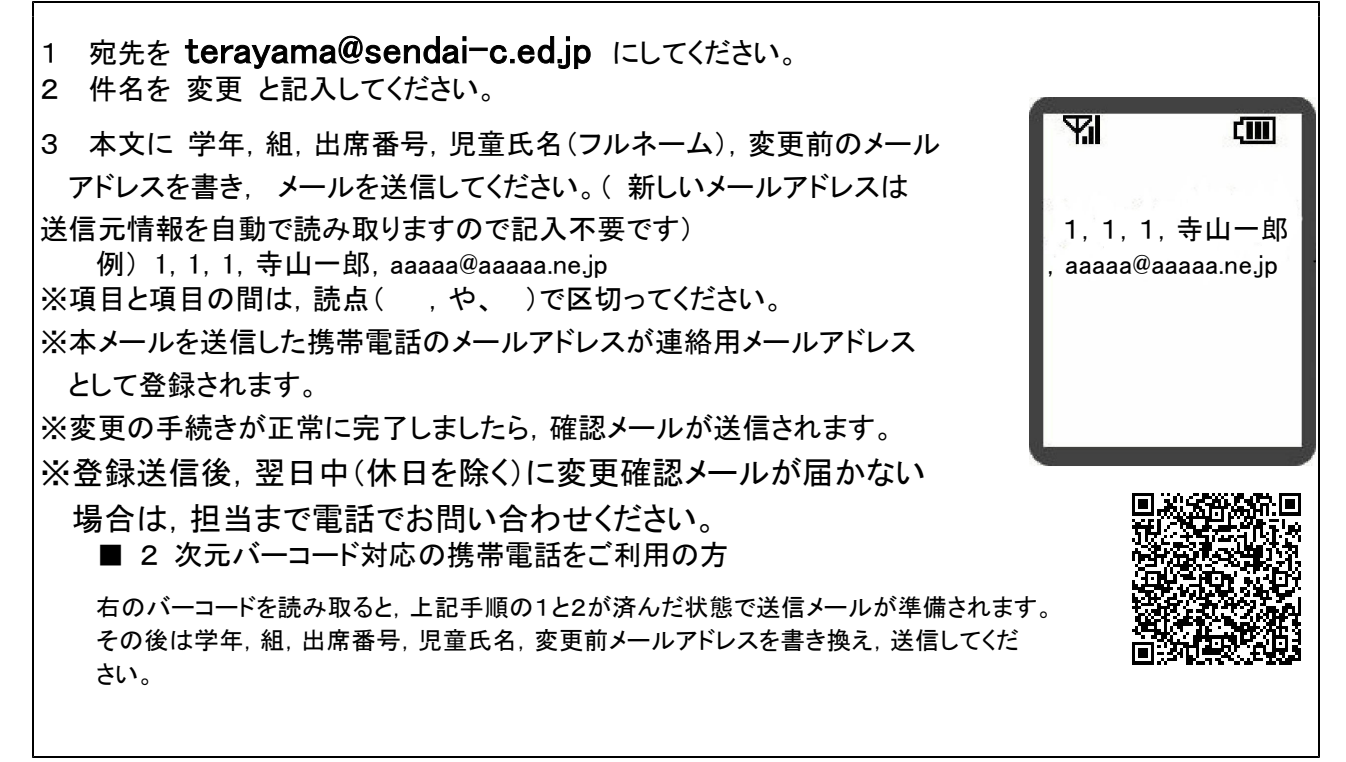

※兄弟の場合もひとりずつ変更をお願いします。同じメールアドレスでも兄弟をまとめて変更することはで きません。お手数ですが、ひとりずつ変更をお願いします。

※出席番号をお間違えにならないようにお願いします。学年,組,出席番号と児童氏名が一致しない場合は電話で確認のご連絡をさせていただく場合があります。

【メールアドレスの削除方法について】

以下の手順で携帯電話からメールを送信していただくことで削除が行われます。

 $\nabla$ (IIII) 1. 宛先を teravama@sendai-c.ed.ip にしてください。 2. 件名を 削除 と記入してください。 3. 本文に 学年, 組, 出席番号, 児童氏名(フルネーム), 削除したい 1, 1, 1, 寺山一郎 メールアドレスを書き、メールを送信してください。 aaaaa@aaaaa.ne.jp 例) 1, 1, 1, 寺山一郎, aaaaa@aaaaa.ne.jp ※項目と項目の間は、読点(,や、)で区切ってください。 ※削除の手続きが正常に完了しましたら、確認メールが送信されます。 ※登録送信後,翌日中(休日を除く)に削除確認メールが届かない 場合は、担当まで電話でお問い合わせください。」 ■ 2 次元バーコード対応の携帯電話をご利用の方 右のバーコードを読み取ると、上記手順の1と2が済んだ状態で送信メールが準備され ます。その後は学年、組、出席番号、児童氏名、削除したいメールアドレスを書き換え、 送信してください。

※兄弟の場合もひとりずつ削除をお願いします。同じアドレスでも兄弟をまとめて処理することはできません。お手数ですが、ひとりずつお願いします。
※出席番号をお間違えにならないようにお願いします。学年、組、出席番号と児童氏名が一致しない場合は電

※出席番号をお間違えにならないよっにお願いします。字年, 組, 出席番号と児童氏名が一致しない場合は電 話で確認のご連絡をさせていただく場合があります。